| Classification | UA-Series Engl | ish FAQ-D | 0ev-009 |      |         |      |     |
|----------------|----------------|-----------|---------|------|---------|------|-----|
| Author         | Eva Li         | Version   | 1.0.0   | Date | 2025,01 | Page | 1/5 |

## How to connect UA product with tGW product for Modbus TCP? (Take tGW-715 as an example)

ICP DAS UA series products provide a service to convert Modbus to other communication protocols. This FAQ explains how to use UA-5231 (Modbus Master) to connect Modbus TCP with tGW series (Modbus Slave).

(This example uses UA-5231 v1.4.6.0 + tGW-715 [RevB241])

## 1. Check the Firmware version of UA products and tGW series products.

Description: Please ensure that the firmware for both products is the latest.

**For UA series products**, users can go to the product webpage [**System Setting**] to check the current Firmware version number and whether it is the same as the latest Firmware version on the ICP DAS website.

| System Setting Module      | Setting IoT Platform Setting | Convert Settir    | ng Advanced Setting         | Logger Setting |
|----------------------------|------------------------------|-------------------|-----------------------------|----------------|
| System Setting             | $\backslash$                 |                   |                             |                |
| Controller Service Setting | Version & Device Inform      | ation             |                             |                |
| Time Setting               | Firmware Version             | Version 1.4.6.32  |                             |                |
| Network Setting            | Main Program                 | Version 1.1.85    |                             |                |
| Account Setting            | Web Interface                | Version : 6.6.0   |                             |                |
| Boot                       | web interface                | Date : 2022/01/06 |                             |                |
| COM Port Interface Setting | Install Information          | 2025/1/8-13:44:59 | e_EZ-UAQ_Utility_InstallSuc | cess           |
|                            |                              |                   |                             |                |

**For tGW series products**, please check the Firmware version according to the manual p.57. <u>https://www.icpdas.com/web/product/download/industrial\_communication/uart/ethernet/tgw-700/document/manual/tGW-700\_GW-2200\_User\_Manual\_en.pdf</u>

| Classification                                                                                                   | UA-Series                                                                                                    | English FAQ-I                                                                                                    | Dev-009                                                                        |                                                                              |                                                                           |                                              |                                           |
|----------------------------------------------------------------------------------------------------|----------------------------------------------------------------------------------------------------|----------------------------------------------------------------------------------------------------|--------------------------------------------------------------------------------|------------------------------------------------------------------------------|---------------------------------------------------------------------------|----------------------------------------------|-------------------------------------------|
| Author                                                                                                    | Eva Li                                                                                                    | Version                                                                                                    | 1.0.0                                                                          | Date                                                                         | 2025,01                                                                   | Page                                         | 2 / 5                                     |
| 2. Modbus                                                                                                    | Parameter Se                                                                                                    | tting for tG                                                                                                    | W Series                                                                       |                                                                              |                                                                           |                                              |                                           |
| Description: Th<br>Ti<br>th<br><u>h</u><br>e <u>e</u>                                                            | ne parameter set<br>imeout Value in t<br>ne FAQ-SW030:<br><u>ttps://www.icpda<br/>s faq/faq sw er</u>                                                   | tings are acco<br>SH-700?]. For<br>as.com/web/<br>30.pdf                                                                    | ording to th<br>r tGW serie<br>product/dc                                      | ie tGW serie<br>es Timeout p<br>ownload/ind                                  | s [FAQ-SW03<br>arameter and<br><u>ustrial comn</u>                        | 30: How to s<br>d setting, pl<br>nunication/ | et the<br>ease refer to<br>uart/tiny seri |
| The brief form<br>A = Max. Res<br>B = A + 100<br>C1 = B + 100<br>C2 = C1 * [N<br>The [Max. Respo<br>Enter the to | ula mentioned in<br>ponse time of all Sla<br>= Slave Timeout val<br>D = Response Timeo<br>Jumber of Conne<br>onse time of all Slave<br>GW-715 setting w | the FAQ is lis<br>we devices<br>lue in tGW Serie<br>out value in Mas<br>ctions] = Resp<br>e devices] of th<br>rebpage, chec | sted above:<br>s<br>ter program<br>onse Timeou<br>he tGW pro<br>sk the value   | :<br>(Apply in 1 Ma<br>It value in Mas<br>duct in this<br>e of <b>Module</b> | aster to 1 Slave)<br>ster program (A<br>example:<br><b>Website &gt; N</b> | )<br>pply in 2 Mas<br>lonitor > Co           | ters to 1 Slave)<br>mmunication           |
| > waximur                                                                                                    | Current Cor                                                                                                    | Tiny Mod<br><i>Home   Port1</i>                                                                                             | bus Gate<br>  Network   Fil<br>atus:                                           | eway<br>Iter   SNMP                                                          | onitor Passwol                                                            | rd   Logout                                  |                                           |
|                                                                                                    | Maximum Re                                                                                                    | Communicatio<br>esponse Time (ms                                                                                            | n<br>s)                                                                        | Po<br>17                                                                     | rt 1<br>'2                                                                |                                              |                                           |
| The value of [M<br>A = 172 ms<br>B = A + 100<br>C1 = B + 100<br>C2 = C1 * 2                                      | Nax. Response time<br>[Max. Response t<br>= 272 ≈ 300 ms<br>D = 400 ms [Res<br>Connections = 80                                                         | of all Slave devi<br>time of all Slave<br>[ Slave Timeou<br>ponse Timeout<br>)0 ms [ Respons                                | ces] iS 172 r<br>devices ]<br>It value in tG<br>value in Mas<br>e Timeout valu | ms. So, follo<br>W Series ]<br>ster program (A<br>ue in Master pro           | w the formul<br>Apply in 1 Mast<br>Ogram (Apply in 2                      | a:<br>er to 1 Slave)<br>2 Masters to 1 S     | ]<br>lave) ]                              |
| According to th                                                                                                  | he formula, the [l                                                                                                    | Maximum res                                                                                                    | ponse valu                                                                     | e of the Slav                                                                | ve devices] is                                                            | 800 ms.                                      |                                           |

| Classification                                                                                                    | UA-Series End                                                                                      | ılish FAQ-I                                                                                                    | Dev-009                                                                 |                                                                                                |                                                                          |                                                    |                                 |
|----------------------------------------------------------------------------------------------------|----------------------------------------------------------------------------------------------------|----------------------------------------------------------------------------------------------------|-------------------------------------------------------------------------|------------------------------------------------------------------------------------------------|--------------------------------------------------------------------------|----------------------------------------------------|---------------------------------|
| Author                                                                                                    | Eva Li                                                                                             | Version                                                                                                    | 1.0.0                                                                   | Date                                                                                           | 2025,01                                                                  | Page                                               | 3/5                             |
| Here is an example<br>We need to adjust to<br>If C2 is less than or<br>The value calculated<br>Therefore, no furth | of two Modbu<br>the Queue Time<br>equal to the de<br>d here is 800, v<br>er adjustment             | s TCP Mast<br>eout of Poi<br>fault value<br>which is les<br>is needed l                                                                            | ers connec<br>t1 on the n<br>of 1000, th<br>s than 1000<br>nere, and th | ting to the sanodule web<br>nen no adjus<br>).<br>ne set value                                 | ame tGW-715<br>page to the Ti<br>tment is neec<br>of 1000 is reta        | meout value<br>led.<br>ained.                      | of C2.                          |
| Virtual ID Offse                                                                                                   | ny Modbus Ga<br>ne   Port1   Network<br>et 0 0                                                     | ateway                                                                                                    | P   Monitor   Pa<br>U                                                   | ssword   Logour<br>IISEL: -240 to 240<br>Virtual ID = 1 to 1<br>Virtual ID = 31 to             | t<br>, ivo cnange=0. For<br>0, offset = 10, then<br>40, offset = -10, th | example:<br>physical Slave IE<br>en physical Slave | ) = 11 to 20.<br>ID = 21 to 30. |
| Queue Timeo                                                                                                    | ut 45000                                                                                           | )                                                                                                    | 10                                                                      | )00 - 65000 ms (s                                                                              | step 10), Default: 10                                                    | 000. <b>(Note)</b>                                 |                                 |
| Read Cach                                                                                                    | ne 980 980                                                                                         |                                                                                                    | 0                                                                       | - 65000 ms (step                                                                               | 10), Disable: 0                                                          |                                                    |                                 |
| MTCP Length Swa                                                                                                    | on 502 502                                                                                         |                                                                                                    | 0<br>0                                                                  | efault: 502<br>:TX/RX=High byte                                                                | e first. <b>1</b> :TX=High, I                                            | RX=Low byte first                                  |                                 |
| Connection Id                                                                                                    | le 180                                                                                             |                                                                                                    | <b>3</b><br>0                                                           | TX/RX=Low byte<br>- 65000 seconds                                                              | e first. <b>2</b> :TX=Low, F<br>Default: 180 Disa                        | RX=High byte first.<br>ble <sup>.</sup> 0          |                                 |
| Pair-Connection<br>Setting<br>(Master/Slave Mod                                                                    | n Upd                                                                                              | ated                                                                                                    | C                                                                       | omment                                                                                         |                                                                          |                                                    |                                 |
| Application Mod                                                                                                    | le Server Serv                                                                                     | er 🗸                                                                                                    | Se                                                                      | erver: Modbus TC                                                                               | P/UDP master to N                                                        | Modbus RTU/ASC                                     | II slave                        |
|                                                                                                    | CP Tiny<br>DAS Home                                                                                | Modbus                                                                                                    | Gateway                                                                 | P Monitor Pass                                                                                 | sword   Logout                                                           |                                                    |                                 |
|                                                                                                    | Mod                                                                                                | bus RTU/ASCII                                                                                                    |                                                                         | Port                                                                                           | 1                                                                        |                                                    |                                 |
|                                                                                                    | Re<br>D<br>(No Response)<br>(Receiving)                                                            | Sent Packets<br>iceived Packets<br>ropped Packets<br>Slave Timeouts<br>Slave Timeouts<br>Buffer Usages<br>Cache Hits<br>Last Sent<br>Last Received | 01 03 0C                                                                | 12:<br>12:<br>0<br>0<br>0<br>1%<br>50%<br>8 byt<br>01 03 00 00 0<br>17 by<br>00 00 02 BA 00 00 | 2<br>2<br>%<br>%<br>0 06 C5 C8<br>tes<br>0 2 B4 00 00 00 00 00           | C8 25                                              |                                 |
|                                                                                                    | C<br>Maximum Resp                                                                                  | ommunication                                                                                                    |                                                                         | Port                                                                                           | 1                                                                        |                                                    |                                 |
|                                                                                                    |                                                                                                    | First Error (Hex)<br>Last Error (Hex)                                                                                                    |                                                                         | 0,0,<br>0,0,                                                                                   | 0<br>0                                                                   |                                                    |                                 |
| Clear                                                                                                    | Remove Pl                                                                                          | E/FE/BE (bytes)                                                                                                    |                                                                         | 0                                                                                              |                                                                          |                                                    |                                 |
| Note:<br>1. Cli<br>2. The<br>To res<br>3. The                                                                      | ck here for error codes<br>• "Busy Error" can oca<br>olve this, increase tim<br>• Maximum Response | and description<br>cur if there are t<br>eout and scan t<br>e <b>Time</b> above is                                                                 | ns.<br>oo many Modbus<br>ime on all Maste<br>the round trip tir         | s requests in the q<br>r (Client) software.<br>ne between the G                                | ueue.<br>ateway and the Slav                                             | е.                                                 |                                 |
| 3. The                                                                                                    | e Maximum Response                                                                                 | e Time above is                                                                                                    | the round trip tir                                                      | ne between the G                                                                               | ateway and the Slav                                                      | e.                                                 |                                 |

| Classification | UA-Series Engl | ish FAQ-D | ev-009 |      |         |      |       |
|----------------|----------------|-----------|--------|------|---------|------|-------|
| Author         | Eva Li         | Version   | 1.0.0  | Date | 2025,01 | Page | 4 / 5 |

## 3. Modbus Parameter Setting for UA Series

Please check the number of Modbus connections for UA series. In the UA setting webpage, two modules are connected to Modbus TCP, so the UA series will initiate 2 Modbus TCP Master connections. In this example, two modules are connected to the same tGW series.

| (ICP IIoT Commu                                                                                                    | nication Server                                                                              | (Master) Modbus TCP $\Leftrightarrow$ OPC UA                          |                  |
|----------------------------------------------------------------------------------------------------|----------------------------------------------------------------------------------------------|-----------------------------------------------------------------------|------------------|
| DAS ICP DAS CO,. LTD.                                                                                                    |                                                                                              | Usage : CPU 16% Memory 33.24%                                         | SD Card 8%       |
| Module Setting ≽                                                                                                    | OPC UA Connection 🔶 OPC UA                                                                   | Certificate 📏 Enable Converting Module 🔰                              | 🕨 Save Project 📏 |
| Rup the project                                                                                                    |                                                                                              |                                                                       |                  |
| Run the project                                                                                                    |                                                                                              |                                                                       |                  |
| System Setting M                                                                                                    | odule Setting IoT Platform Sett                                                              | ing Convert Setting Advanced Setting                                  | Logger Setting   |
|                                                                                                    | Hind                                                                                         |                                                                       |                  |
|                                                                                                    |                                                                                              |                                                                       |                  |
| I/O Status - FIN Se                                                                                                    | ung                                                                                          |                                                                       |                  |
| Module Setting ) TCP Mod                                                                                                    | ulle (Master)                                                                                |                                                                       |                  |
| Module Setting TCP Mod                                                                                                    | tule (Master) Modbus TCP Module                                                              | e List                                                                |                  |
| Module Setting TCP Mod<br>Modbus<br>RTU Module (Master)                                                                                                    | Modbus TCP Module                                                                            | e List                                                                |                  |
| Module Setting ) TCP Mod<br>Modbus<br>RTU Module (Master)<br>TCP Module (Master)                                                                                        | Modbus TCP Module                                                                            | e List<br>pload Module Profile                                        |                  |
| Module Setting ) TCP Mod<br>Modbus<br>RTU Module (Master)<br>TCP Module (Master)<br>ASCII Module (Master)                                                               | tule (Master)<br>Modbus TCP Module<br>Import Module Profile U<br>Select All No.              | e List<br>pload Module Profile<br>*Module Name / Nickname             | Edit             |
| Module Setting TCP More<br>Modbus<br>RTU Module (Master)<br>TCP Module (Master)<br>ASCII Module (Master)                                                                | tule (Master)  Modbus TCP Module Import Module Profile Up Select All No.                     | e List<br>pload Module Profile<br>*Module Name / Nickname             | Edit             |
| Module Setting ) TCP Mod<br>Modbus<br>RTU Module (Master)<br>TCP Module (Master)<br>ASCII Module (Master)                                                               | tule (Master)<br>Modbus TCP Module<br>Import Module Profile Up<br>Select All No.<br>3 ~      | e List<br>pload Module Profile<br>*Module Name / Nickname<br>DL-302_2 | Edit             |
| Module Setting ) TCP Mod<br>Module Setting ) TCP Mod<br>Modbus<br>RTU Module (Master)<br>TCP Module (Master)<br>ASCII Module (Master)<br>MQTT<br>MQTT Module            | tule (Master)<br>Modbus TCP Module<br>Import Module Profile U<br>Select All No.<br>3 ~<br>1  | e List<br>pload Module Profile<br>*Module Name / Nickname<br>DL-302_2 | Edit             |
| Module Setting TCP Nor<br>Module Setting TCP Nor<br>Modbus<br>RTU Module (Master)<br>TCP Module (Master)<br>ASCII Module (Master)<br>MQTT<br>MQTT Module<br>EtherNet/IP | tule (Master)<br>Modbus TCP Module<br>Import Module Profile Un<br>Select All No.<br>3 ~<br>1 | Pload Module Profile  *Module Name / Nickname  DL-302_2  Device_1     | Edit             |

Click [Edit] to enter the setting screen. Since there are 2 connections initiated, so:

C2 = C1 \* 2 Connections = 800 ms [Response Timeout value in Master program (Apply in 2 Masters to 1 Slave)] Fill in the Timeout(ms) field with the C2 value according to the formula above (as shown below).

| Modbus                | Module Content Setting   |  |
|-----------------------|--------------------------|--|
| RTU Module (Master)   | No. 1                    |  |
| TCP Module (Master)   |                          |  |
| ASCII Module (Master) | Module Name Device_1     |  |
|                       | IP 192 168 101 15        |  |
| MQTT                  |                          |  |
| MQTT Module           | Port 502                 |  |
| EtherNet/IP           | Slave ID 1               |  |
| ICPDAS Module         |                          |  |
| XV Board              | Timeout(ms)              |  |
| XV Module             | Polling Interval(ms) 500 |  |
|                       |                          |  |
|                       |                          |  |

| uthor E                                                                       |                                            | Shi ng b               | 0ev-009                                                   |                               |                                  |                            |            |
|-------------------------------------------------------------------------------|--------------------------------------------|------------------------|-----------------------------------------------------------|-------------------------------|----------------------------------|----------------------------|------------|
|                                                                               | iva Li                                     | Version                | 1.0.0                                                     | Date                          | 2025,01                          | Page                       | 5 / 5      |
| Ifter setting the Time<br>Ill the modules.<br>Then click [ <b>Save Proj</b> e | eout Time (ms)<br><b>ect</b> ] and then [i | for the m<br>Run the P | nodule, click [ <b>S</b> a<br>P <b>roject</b> ] to finisl | <b>ave</b> ] and<br>h the set | then follow th<br>ting (as showr | he steps to s<br>n below). | set up for |
| Module Setting<br>Run the project                                             | OPC UA Connection                          | on 🗲 OPC I             | UA Certificate 🗦 En                                       | able Convert                  | ing Module 🔰 Sav                 | re Project                 | J          |
| System Setting<br>I/O Status File                                             | Module Setting<br>e Setting                | IoT Platform S         | etting Convert Set                                        | ting Adv                      | anced Setting Lo                 | ogger Setting              |            |
| Module Setting TCP<br>Modbus<br>RTU Module (Master)                           | P Module (Master)                          | TCP Modu               | ule List<br>Upload Module Profile                         |                               |                                  |                            |            |
| ASCII Module (Master)                                                         | Select All                                 | No.                    | *Module N                                                 | ame / Nicknan                 | ne                               | Edit                       |            |
| MQTT<br>MQTT Module                                                           | •                                          | 3 ~                    | Device_2                                                  | evice 1                       |                                  | Edit                       |            |
| EtherNet/IP<br>ICPDAS Module                                                  |                                            | 2                      | D                                                         | evice_2                       | ,<br>                            | Edit                       |            |
| XV Board<br>XV Module                                                         | Remove all                                 | Сору                   | Remove                                                    | Save                          | < 1                              | /1>                        |            |
| Internal                                                                      |                                            | J                      |                                                           |                               |                                  |                            |            |